## **Business Online Banking** First Login CLIENT USER GUIDE

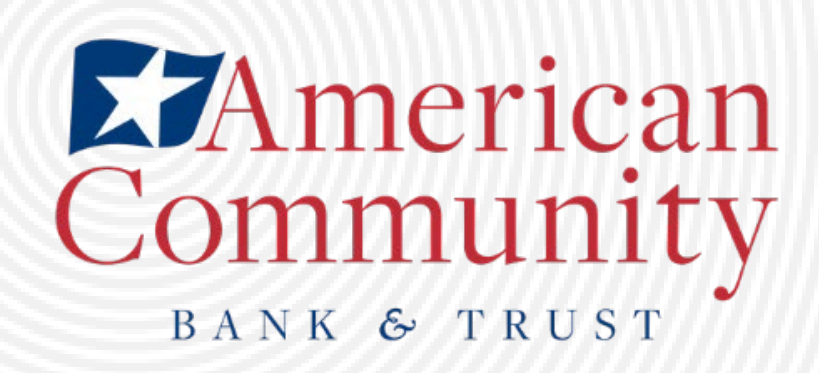

1. Go to www.amcombank.com and in the drop-down menu, choose "Commercial" and click "Login"

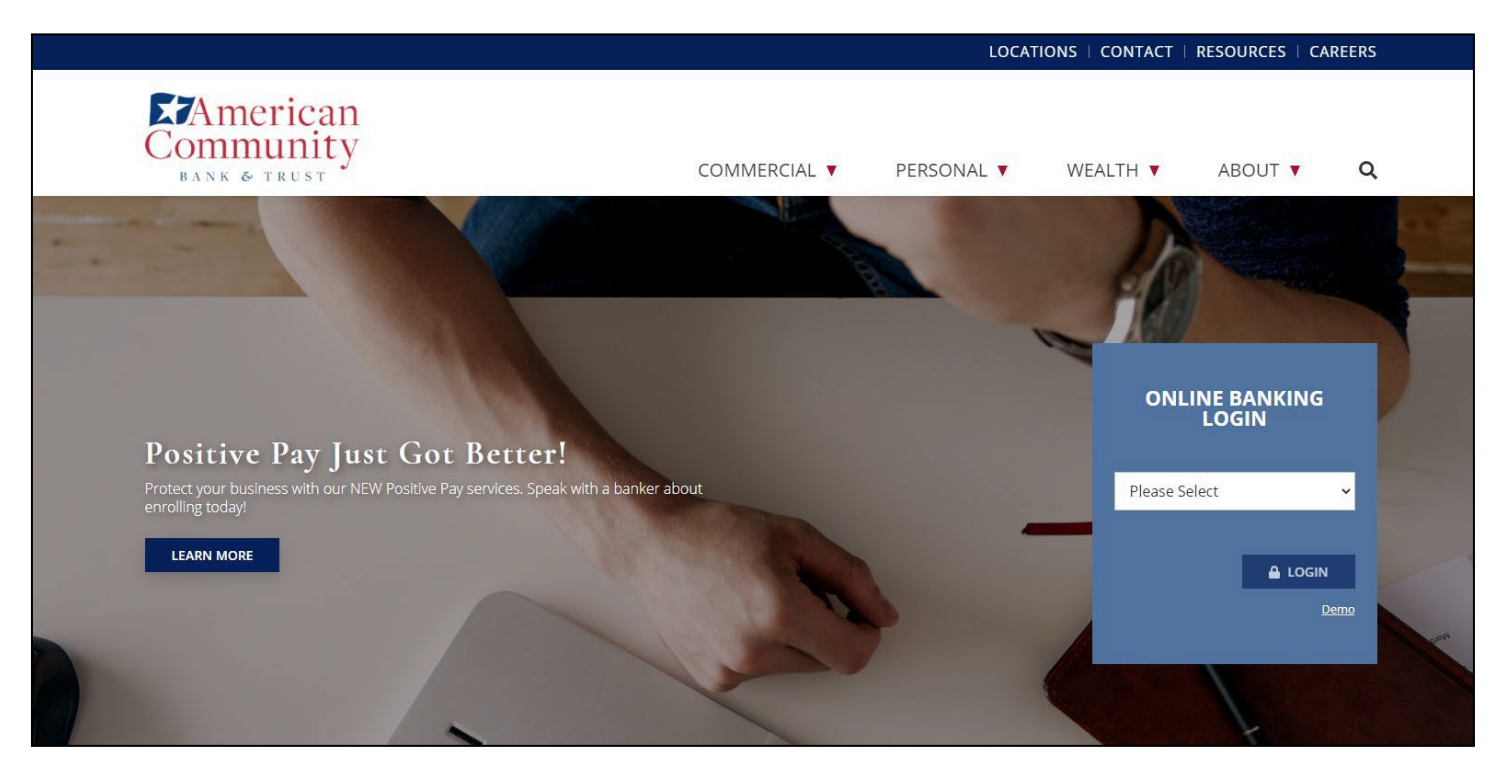

2. Enter your username and temporary password, which is "Bank" + your birth year + an exclamation point(BankYYYY!)

| Community<br>BANK & TRUST          |                                                                   | 🔓 CONTACT US 🔶 LOCATIONS  🚽 LOG IN |
|------------------------------------|-------------------------------------------------------------------|------------------------------------|
|                                    |                                                                   |                                    |
| Log In                             |                                                                   |                                    |
| Protect your business with our NEW | Positive Pay services. Speak with a banker about enrolling today! |                                    |
|                                    | Enter your credentials to access online banking.                  |                                    |
| Username                           | HIDE                                                              |                                    |
| Password                           |                                                                   |                                    |
|                                    | □ Remember my username                                            |                                    |
|                                    | Log in Forgot password or PIN? Token lost or damaged?             |                                    |

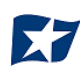

## 3. Create and confirm a new password

| hange Password                       |                                                                                                    |
|--------------------------------------|----------------------------------------------------------------------------------------------------|
|                                      | Your password helps prevent unauthorized people from logging into online banking. Changing it periodically keeps your accounts secure.                                                      |
|                                      | Complete the following to change your password.                                                                                                    |
|                                      | Your new password must include:<br>• Between 9 and 17 characters<br>• At least 1 number<br>• At least 1 uppercase letter<br>• At least 1 lowercase letter<br>• At least 1 special character |
| New password *<br>Confirm password * |                                                                                                    |
|                                      | * Indicates required field Continue                                                                                                    |

4. Choose and answer three challenge questions

|                             | If you are logging in on a public device or a different device than u<br>your identity and proceed. | sual, you can answer a challenge | question to prov |
|-----------------------------|----------------------------------------------------------------------------------------------------|----------------------------------|------------------|
|                             | Complete the following to set up your challenge questions.                                          |                                  |                  |
| First challenge question *  | What is your paternal grandfather's first name?                                                     | •                                |                  |
| first answer *              | SHOW                                                                                                |                                  |                  |
| Second challenge question * | What is your maternal grandfather's first name?                                                     | •                                |                  |
| Second answer *             | SHOW                                                                                                |                                  |                  |
| Third challenge question *  | What is your favorite book?                                                                         | •                                |                  |
| fhird answer *              | SHOW                                                                                                |                                  |                  |
|                             | * Indicates required field                                                                          |                                  |                  |

5. If you are prompted to read through the Terms and Conditions, please do so and then choose "Accept" or "Do Not Accept". If you do not accept, you will not be able to access the website.

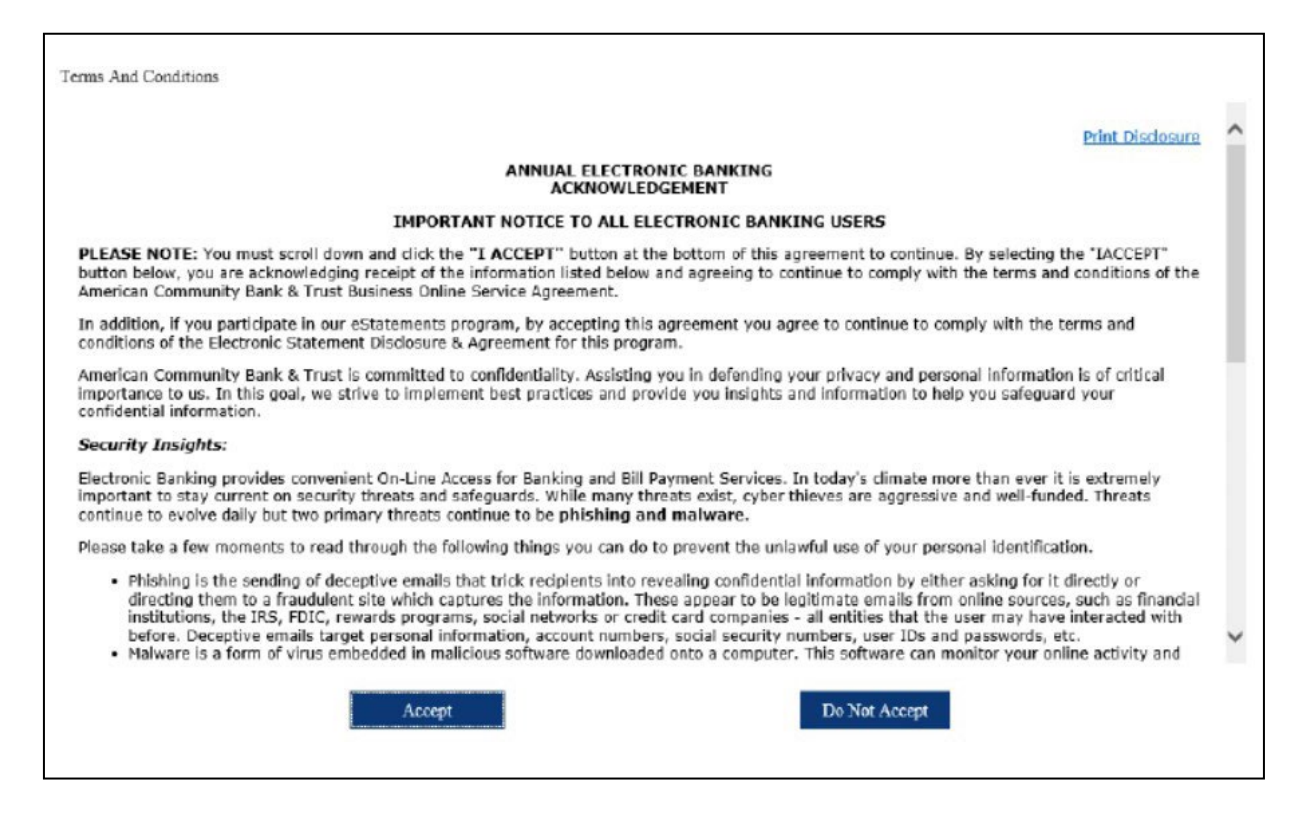

6. If your enrollment was successful, you will be brought to your Business Online Banking home screen. Please Note: depending on your access, your home page may differ from the example below.

| The second second second second second second second second second second second second second second second s |                                       | Design and a Design from                      | Charles 8 Descrite                                                      | A desta to be a star                                                                                                    |                                                                                             |                      |
|----------------------------------------------------------------------------------------------------|---------------------------------------|-----------------------------------------------|-------------------------------------------------------------------------|----------------------------------------------------------------------------------------------------|---------------------------------------------------------------------------------------------|----------------------|
| Home                                                                                                    | Accounts                              | Payments & Transfers                          | Checks & Deposits                                                       | Administration                                                                                                    |                                                                                             |                      |
| Welcome to                                                                                                    | o Business Online                     | Banking                                       |                                                                         |                                                                                                    |                                                                                             |                      |
| Alerts                                                                                                    |                                       |                                               |                                                                         |                                                                                                    | Pay Or Transfer                                                                             |                      |
| A Stay Alert                                                                                                   |                                       | 10 M 10 M 10                                  |                                                                         |                                                                                                    | Internal                                                                                    | Show                 |
|                                                                                                    |                                       |                                               |                                                                         | and the period of the second second |                                                                                             |                      |
| Know about cha                                                                                                 | anges to your finan                   | ices and online security. Choose when an      | d what alerts you get by email or                                       | text message.                                                                                                    | ACH                                                                                         | Show                 |
| Know about ch                                                                                                  | anges to your finan                   | ces and online security. Choose when a        | d what alerts you get by email or                                       | text message.                                                                                                    | ACH<br>ACH import                                                                           | Show                 |
| Know about che<br>Enroll<br>Accounts                                                                           | anges to your finan                   | ces and online security. Choose when a        | d what alerts you get by email or                                       | ext message.<br>Ƴ Edit Accounts → Prin                                                                                                    | ACH<br>ACH import<br>Wire                                                                   | Shov<br>Shov<br>Shov |
| Enroll Accounts DEMO MONEY XX9232                                                                              | anges to your finan                   | ces and online security. Choose when a        | d what alerts you get by email or<br>(allable balance                   | ext message.<br>g Edit Accounts                                                                                                    | ACH<br>ACH import<br>Wire<br>Checks & Deposits                                              | Shov<br>Shov<br>Shov |
| Know about che<br>Enroll<br>Accounts<br>DEMO MONEY<br>XX9232<br>DEMO CHECK                                     | MARKET                                | ces and online security. Choose when an A     | d what alerts you get by email or<br>allable balance<br>allable balance | ext message.<br>g Edit Accounts → Prin<br>Recent ↓                                                                                                    | ACH<br>ACH import<br>Wire<br>Checks & Deposits<br>Co to positive pay.                       | show<br>Show<br>Show |
| Know about ch<br>Enroll<br>Accounts<br>DEMO MONEY<br>XX9232<br>DEMO CHECK<br>XX9257                            | nges to your finan<br>/ MARKET<br>ING | ces and online security. Choose when an<br>Av | d what alerts you get by email or<br>ailable balance<br>ailable balance | ent message.<br>g Edit Accounts                                                                                                    | ACH ACH import Wire Checks & Deposits Co to positive pay Outick Launch                      | shov<br>Shov         |
| Know about chi<br>Enroll<br>Accounts<br>DEMO MONEY<br>XX9232<br>DEMO CHECK<br>XX9257<br>Payments               | MARKET                                | ces and online security. Choose when an Av    | d what alerts you get by email or<br>allable balance<br>allable balance | ext message.<br>P Edit Accounts A Print<br>Recent -<br>Recent -                                                                                                    | ACH ACH import Wire Checks & Deposits Co to positive pay Quick Launch Coack Reference Oudes | show<br>Show         |